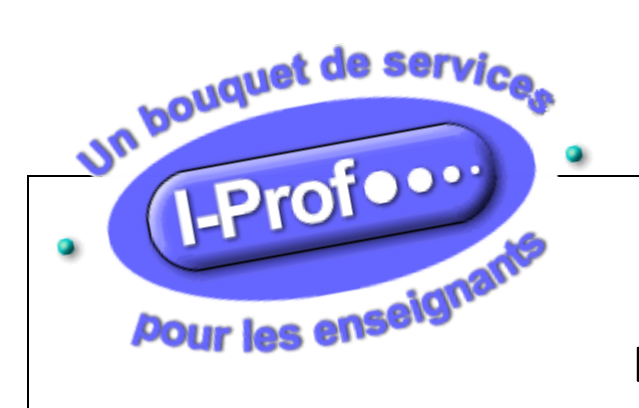

## ACCES I-Prof

## mon assistant carrière

| 1 : Taper l'adresse suivante sur internet : <u>https://bv.ac-clerme</u>                                                                                                    | ont.fr/iprof/ServletIprof                                                                                                    |  |  |  |
|----------------------------------------------------------------------------------------------------|----------------------------------------------------------------------------------------------------|--|--|--|
| 2 : Entrer la première lettre de votre prénom suivie de votre n                                                                                                    | om dans la rubrique : Compte utilisateur                                                                                                    |  |  |  |
| exemple : jdupont pou                                                                                                    | r Jean Dupont                                                                                                    |  |  |  |
| 3 : Entrer le numen entièrement dans la rubrique : Mot de                                                                                                    | passe                                                                                                    |  |  |  |
| exemple : 43T1657894                                                                                                    | PES                                                                                                    |  |  |  |
| 4 : Cliquez sur : Valider                                                                                                    |                                                                                                    |  |  |  |
|                                                                                                    |                                                                                                    |  |  |  |
| Bienvenue dans LProf<br>Académie : CLERMONT-FERRAND                                                                                                    |                                                                                                    |  |  |  |
| Un bouquet de service                                                                                                    | Un bouquet de service,<br>de consulter votre dossier administratif.                                                                                                    |  |  |  |
| de compléter votre curriculum vitae,                                                                                                    |                                                                                                    |  |  |  |
| <ul> <li>de vous informer sur vos perspectives de carrière,</li> </ul>                                                                                                    |                                                                                                    |  |  |  |
| Accéder à des guides pour gérer votre carrière, vous inscrire, obtenir vos résultats,         Image: Construint of the second second s |                                                                                                    |  |  |  |
| Pour accéder à I-Prof, vous devez confirmer votre authentification en saisissant<br>votre compte utilisateur et votre mot de passe, puis en cliquant sur le bouton<br>"Valider" :                                                                                                    |                                                                                                    |  |  |  |
| C                                                                                                    | ompte utilisateur                                                                                                    |  |  |  |
|                                                                                                    | Mot de passe                                                                                                    |  |  |  |
|                                                                                                    | Valider Annuler                                                                                                    |  |  |  |
| Les personnels peuvent retrouver leur compte utilisateur/mot d.<br>https://bv.ac-clermont.fr/a                                                                                                    | passe à partir d'un établissement du second degré ou de l'Inspection Académique ou du Rectorat sur le site<br>idemessagerie/indexMP.html ou en appelant le № azur 0 810 811 135 |  |  |  |

\_\_\_\_\_

5 : Accès aux différentes rubriques en cliquant dessus :

Votre courrier : Boîte aux lettres en liaison avec l'administration.

Votre dossier : Synthèse , Perso, Carrière , Affectations, Anciennetés

Vos perspectives : Promotions, Autres affectations, Autres parcours

Votre CV : Diplômes, Formations, Activités perso et pro, Edition du CV

Vos services : SIAM, SIAC, GAIA pour les inscriptions aux formations Education Nationale, pour effectuer son changement de poste.

Les guides

| I-Prof - Vot             | re assistant Carrière                                                                                                    |                                         |                                                                 | Quitter                                      |
|--------------------------|----------------------------------------------------------------------------------------------------|-----------------------------------------|-----------------------------------------------------------------|----------------------------------------------|
| Votre Courrier           | Synthèse Perso Carrière Affectations Anciennetés Situat                                                                                                    | tion<br>Ilière                          |                                                                 |                                              |
|                          | Vous êtes                                                                                                    |                                         | Votre situation administrative                                  | Depuis                                       |
| Votre Dossier            | Monsieur Jean Dupont                                                                                                    | Statut<br>Corps                         | Fonctionnaire de l'Education Nationale<br>professeur des écoles |                                              |
| Vos Perspectives         | Votre adresse                                                                                                    | Grade                                   | professeur des écoles de classe normale                         |                                              |
| Votre CV<br>Les Services | 1, RUE DE VERCINGETORIX<br>63000 CLERMONT FERRAND<br>Tél : 04 71<br>Portable : 06 12<br>Mail personnel : j.dupont@ac-clermont.fr<br>Mail professionnel : Jean.Dupont@ac-clermont.fr | Echelon<br>Position<br>Modalité service | 07<br>en activité<br>temps partiel sur autorisation             | <b></b>                                      |
| Les Guides               | Vos affectations                                                                                                    |                                         |                                                                 |                                              |
| © I-Prof V3              | Affectation à titre définitif Ecole élémentaire<br>comme ENSEIGNANT CLASSE ELEMENTAIRE (SANS SPECIALITE)                                                                            |                                         |                                                                 | LE<br>SYNDICAT<br>UTILE !<br>AGIR<br>OBTENIR |